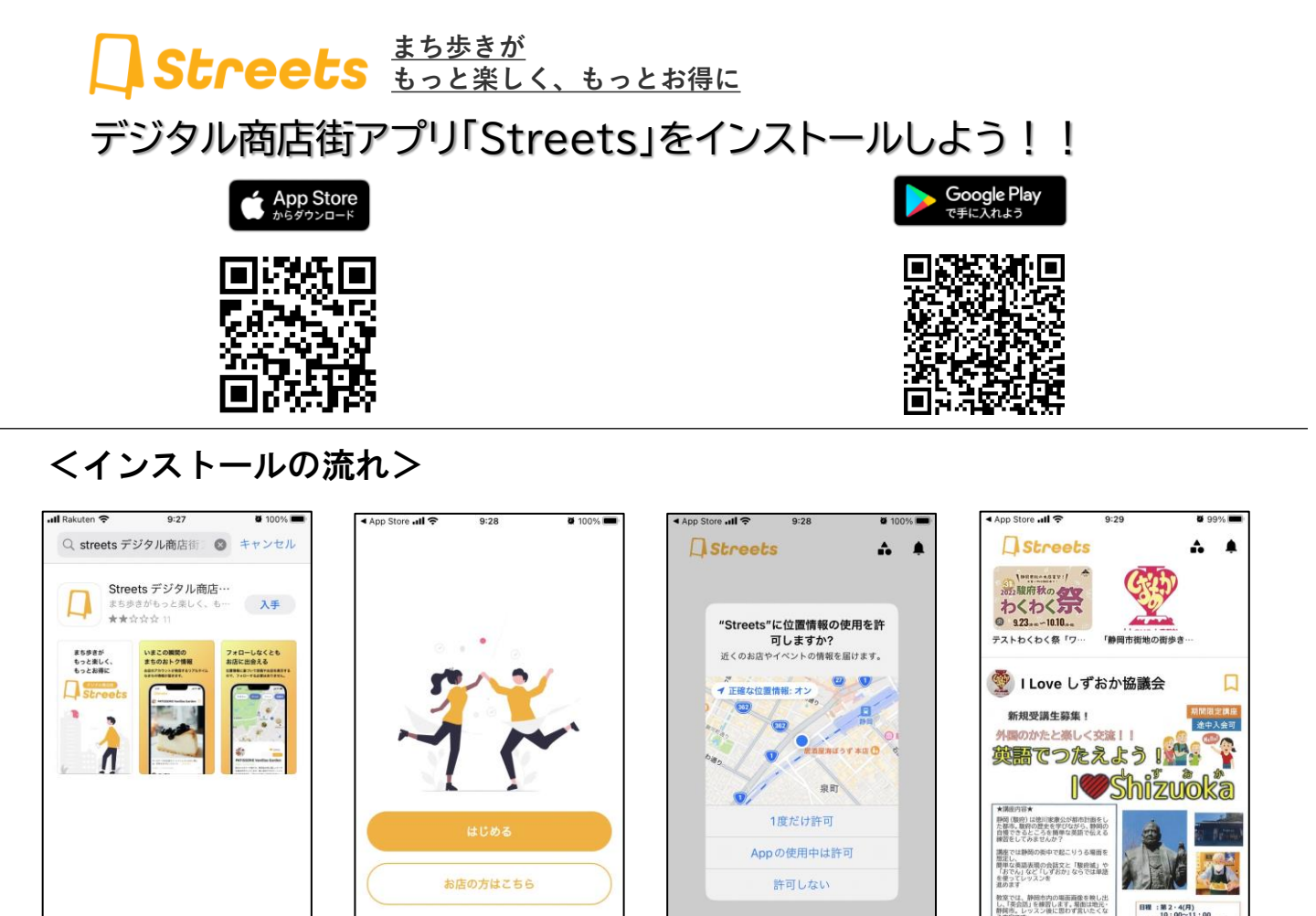

くスタンプ取得方法>

Q

①上記のQRコードをスキャンして、

アプリを「入手」→「開く」

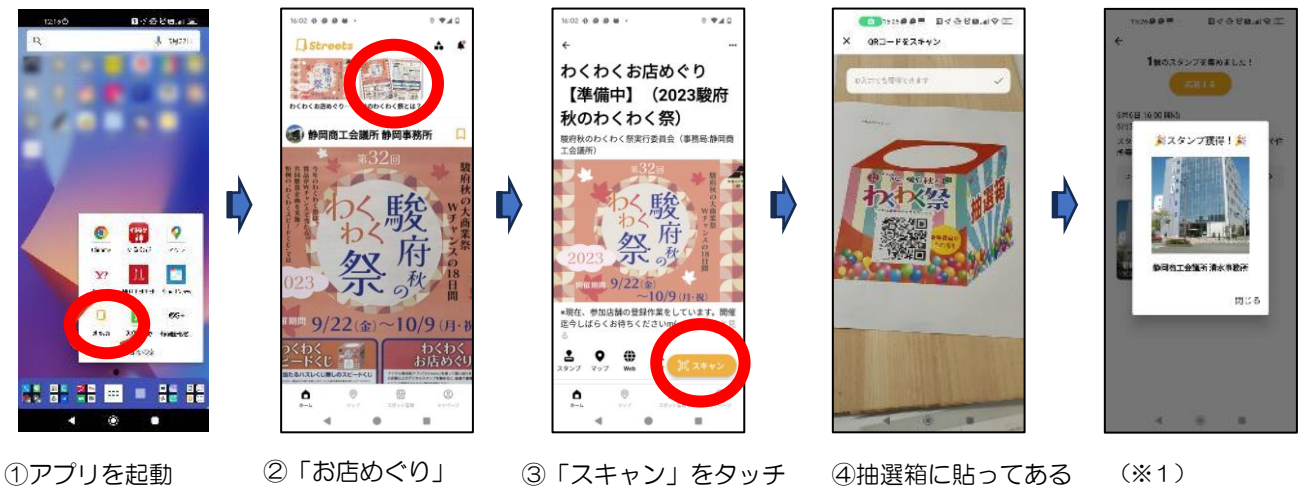

(写真と動画撮影は"許可")

②「通知の許可」をして「はじめる」

⑤スタンプGET!
2店舗分で申し込み

行です。 は美検1細と語学では唯一の国家貴 国連訳案内士」の資格をあわせて取 「知い」 ガイド

完了!

0

A

・画面下の「マップ」で店舗を探せたり、

「ホーム」上部でスタンプラリーを

体験出来たりします。

QRコードをスキャン

0

③「Appの使用中は許可」

Ô

※1 初回は「サインイン」画面が出ます。「LINEでサインイン」を押して「許可する」を選択してください。

アイコンをタッチ